## [Specification of Anti-Counterfeit Hologram Seal]

Counterfeits are confirmed by the combination of hologram seal and Data matrix.

- o How to use
- 1 Search for "CheckIfReal" in the app store of your smartphone,

and install the app "Authentic Vision - CheckIfReal".

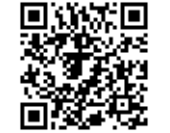

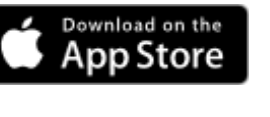

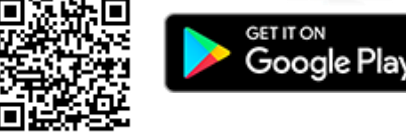

② After starting the app, scan the hologram seal with the following method.

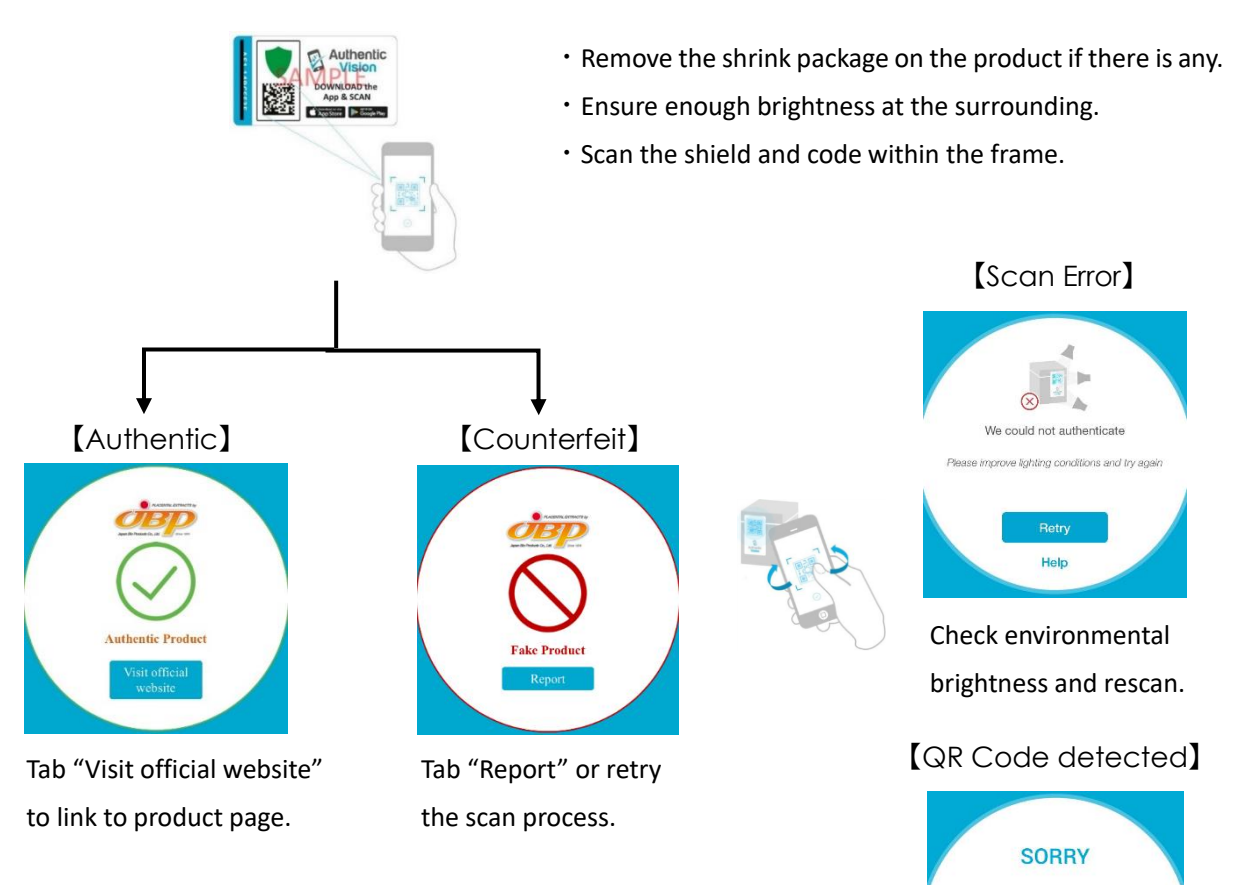

Remark #1: App language depends on language setting of the smartphone (English or Chinese only).

Remark #2: High possibility of counterfeit product in case of displaying different results other than shown in this manual.

## [Overview of Anti-Counterfeit Hologram Seal]

- Specification
  - Printing: Full colors
  - Material: PVC brittle type + Dashed line processed + Aluminum evaporated foil
  - Dimension: Width 31mm × Height 17mm

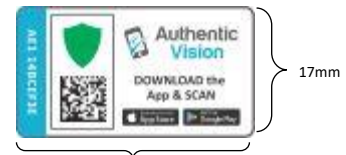

Printed code is not supposed

Standard Code detected a label cannot be used for pro entication. Please try again wi

Please contact JBP.

to be QR code.

31mm